## HOW TO UPGRADE THE RECEIVER SOFTWARE

From time to time, Bell ExpressVu may make free receiver software upgrades available. The receiver can get such upgrades via the satellite signal.

- You *must* turn the receiver off for it to get a software upgrade.
- You can set up the receiver to tell you when a software upgrade is available and ask you for permission to get the software. Or, you can let the receiver get new software without telling you.

Do following:

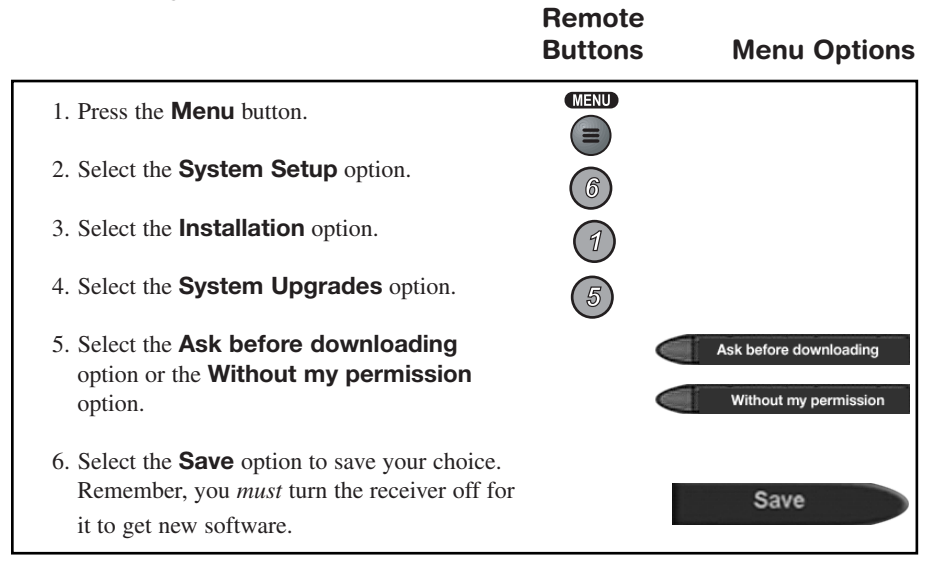